### SERVIZI INFORMATICI

### INSTALLAZIONE STAMPANTE TASKALFA 4012i SU MAC OS Alfa-Stampa1 e Alfa-Stampa2

### Premessa sulle Quote Stampa

Sarà possibile stampare sulle stampanti della Sala ALFA solo se si ha un numero sufficiente di quote stampa.

Per questo occorre necessariamente fare nell'ordine i seguenti passaggi:

- I. fare login su uno dei PC fissi della Sala,
- 2. portare I risma da 500 fogli di qualità/grammatura 80 g/m<sup>2</sup>,
- 3. farsi aumentare di 500 la propria quota stampa dal personale di presidio.

**NOTA:** È possibile utilizzare un massimo di 1000 quote stampa per ogni anno accademico (da settembre fino a luglio).

### Installazione Driver

- Per prima cosa bisogna andare sul sito della Kyocera e scaricare il driver opportuno dal seguente link: <u>https://www.kyoceradocumentsolutions.it/it/support/downloads.name-</u> <u>L2I0L2I0L2ImcC9UQVNLQUxGQTQwMTJJ.html#tab=driver</u>
- Questa pagina dovrebbe già rilevare automaticamente il Sistema Operativo utilizzato e proporre i driver giusti. Altrimenti, cliccare su Cambia e alla voce Seleziona il Sistema Operativo, scegliere Apple.
- Fra le opzioni proposte, scaricare sulla propria macchina i driver più opportuni in base alla versione di macOS installata. È possibile capire qual è la versione di macOS in uso sul proprio Mac seguendo le indicazioni disponibili in <u>https://support.apple.com/it-it/HT201260</u>
- 4. Installare il driver sulla propria macchina:
  - i. unzippare il driver scaricato;
  - ii. eseguire il dmg contenuto;
  - iii. eseguire il pkg in esso contenuto seguendo i passi dell'installazione del driver e inserendo la password di amministratore locale quando richiesto.

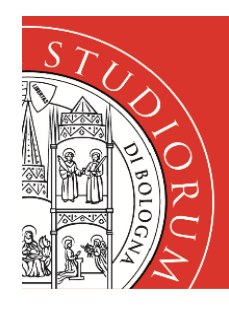

## SERVIZI INFORMATICI

### Installazione Stampante

 Per procedere alla vera e propria installazione della stampante occorre andare in Preferenze di Sistema

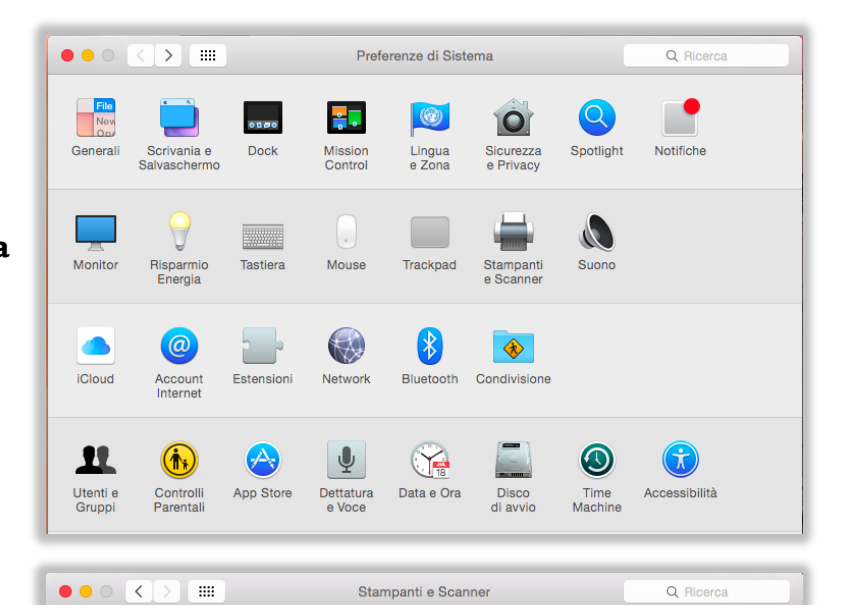

Nessuna stampante disponibile. Fai clic su Aggiungi (+) per configurarne una

Stampante di default: Ultima stampante usata

0 0

2. Cliccare su Stampanti e Scanner

+ -

 Cliccare sul segno + per aggiungere una stampante

| •                                   | Aggiungi    |
|-------------------------------------|-------------|
| 2 🛞 🚔 🛛                             | Q Ricerca   |
| fault IP Windows                    | Cerca       |
| Nome                                |             |
| Brother MFC-990CW                   | Bonjour     |
| HP LaserJet 400 color M451dn (05958 | 39) Bonjour |
| RICOH Aficio CL4000DN               | Bonjour     |
|                                     |             |
|                                     |             |
|                                     |             |
|                                     |             |
|                                     |             |
|                                     |             |
| Nome:                               |             |
|                                     |             |
| Posizione:                          |             |
| Llees                               | 0           |
| Usa:                                |             |
| Usa:                                |             |
| Usa:                                |             |

Dimensioni pagina di default: A4

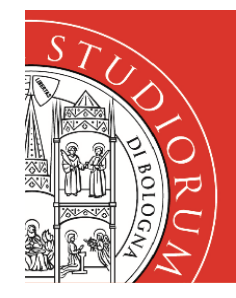

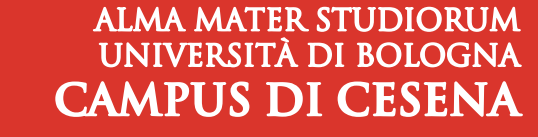

### SERVIZI INFORMATICI

- 4. Ora è necessario aggiungere l'icona Avanzate nella barra degli strumenti.
  - Fare clic col pulsante destro del mouse in un punto qualsiasi della barra degli strumenti e selezionare la voce in basso Personalizza la barra degli strumenti...

| Nome<br>Brother MFC-990CW<br>HP LaserJet 400 color M45<br>RICOH Aficio CL4000DN | Aggiungi<br>✓ Icona e testo<br>Solo icone<br>Solo testo<br>Nascondi la barra strumenti<br>Usa dimensioni ridotte<br>Personalizza la barra strumenti |               |
|---------------------------------------------------------------------------------|----------------------------------------------------------------------------------------------------|---------------|
| Nome:<br>Posizione:<br>Usa:                                                     |                                                                                                    | ≎<br>Aggiungi |

ii. Trascinare l'icona **Avanzate** in un punto della barra degli strumenti, per esempio alla destra dell'icona Windows.

|         | Ö            |                                            | 2                            | Q                   |         |                   |
|---------|--------------|--------------------------------------------|------------------------------|---------------------|---------|-------------------|
| Window  | vs Avanzal   | te IP                                      | Default                      | Cerca               | Spazio  | Spazio flessibile |
|         |              |                                            |                              |                     | ·····   |                   |
|         |              | and the second second second second second | and the second second second | the second second   |         |                   |
| o tras  | cina la conf | igurazione                                 | e di default su              | lla barra stru      | umenti. |                   |
| o tras  | cina la conf | igurazione                                 | e di default su              | lla barra stru<br>્ | imenti. |                   |
| Default | IP Windo     | igurazione<br>ws                           | di default su                | lla barra stru<br>Q | Gerca   |                   |

iii. Chiudere la finestra cliccando su Fine in basso a destra.

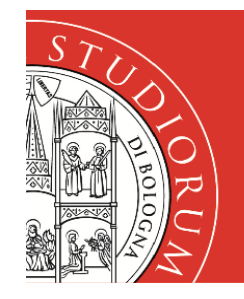

## SERVIZI INFORMATICI

#### 5. Cliccare ora su Avanzate

6. Nella finestra che compare settare le varie voci come nell'elenco seguente:

| • • •          | Ag                                                | giungi    |                                                           |
|----------------|---------------------------------------------------|-----------|-----------------------------------------------------------|
| Pefault IP Win | dows Avanzate                                     | Q Ricerca | Tino:                                                     |
|                |                                                   |           | Windows Printer via spoolss                               |
| Tipo:          | Windows printer via sp                            | poolss    | Dispositivo:                                              |
| Dispositivo:   | Un altro dispositivo                              |           | O Un altro dispositivo                                    |
| URL:           | smb://alfa-srv.campusfc.dir.unibo.it/ALFA-Stampa1 |           | URL:<br>smb://alfa-srv.campusfc.dir.unibo.it/ALFA-Stampa1 |
|                |                                                   |           | Nome:                                                     |
| Nome:          | ALFA Stampa 1                                     |           | ALFA-Stampa1                                              |
| Posizione:     | vicino alla reception                             |           | Posizione:                                                |
| Usa:           | Scegli un driver                                  |           | vicino alla reception                                     |
|                |                                                   |           |                                                           |
|                |                                                   | Aggiu     | ngi                                                       |

- 7. Nell'ultima riga Usa: scegliere Seleziona software...
- 8. Si aprirà la finestra **Software stampante** nella quale si dovrà inserire nel filtro di ricerca **Kyocera Taskalfa 4012i** e infine selezionare **Kyocera TASKalfa 4012i** (KPDL)
- 9. Cliccare **OK** e poi **Aggiungi**
- 10. Per completare la configurazione (facoltativo) nella finestra di dialogoConfiguro ALFA-Stampa1 settare le varie voci come in figura:

| Configuro " ALFA-Stamp<br>Assicurati che le opzioni del<br>accuratamente in modo da | pa1 "<br>Ila stampante siano visualizzate<br>ottenere il massimo delle prestazioni.             | I I. Cliccare su <b>OK</b>                                                                                                   |  |
|-------------------------------------------------------------------------------------|-------------------------------------------------------------------------------------------------|----------------------------------------------------------------------------------------------------|--|
| Alimentatori Carta :<br>Separatore lavori interno:<br>Finitura:<br>Disco Opzionale: | Cassetti 3, 4 ©<br>nstallato ©<br>Mailbox<br>Punch Unit<br>Finitura 1000 fogli ©<br>Hard disk © | La stampante è ora installata e pronta<br>per essere utilizzata.<br>Manca solo il passaggio<br>dell' <b>autenticazione</b> . |  |

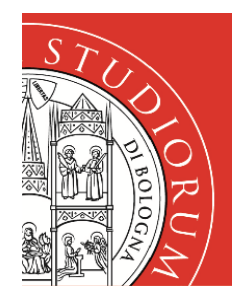

# SERVIZI INFORMATICI

#### Autenticazione

Quando verrà inviato un documento in stampa, si aprirà una finestra in cui andranno inserite le proprie credenziali istituzionali.

|   | serisci il nome e<br>LFA-Stampa1 | e la password per la stampante |
|---|----------------------------------|--------------------------------|
| - | Nome:                            | STUDENTI\pinco.pallino3        |
|   | Password:                        | •••••                          |
|   | Memoriz                          | za la password nel portachiavi |

Nel dettaglio:

- Nome: inserire le proprie credenziali istituzionali precedute dal dominio in lettere maiuscole e dalla barra (quella prima dell'1), es: Nome: STUDENTI\nome.cognome Particolare attenzione va prestata nei casi in cui l'account originario aveva un numero alla fine (ad es. pinco.pallino3), poi il numero è stato tolto e l'account di posta elettronica è diventato (grazie ad un alias) <u>pinco.pallino@studio.unibo.it</u>. In questo caso occorre utilizzare lo username originario es: Nome: STUDENTI\pinco.pallino3
- **Password:** inserire la password associata alle credenziali istituzionali
- Se si vuole evitare di inserire le credenziali tutte le volte che si stampa, occorre selezionare la voce **Memorizza la password nel portachiavi**

**N.B.** Ogni volta che si cambierà la password dell'utente istituzionale occorrerà cancellare la relativa voce dal portachiavi